## 誰よりも早く 古澤祐治 白畑真 **最新の**HTMLを使ってみたい

待望のインターネットエクスプローラ4.0がついに姿を現した。このコーナーの 読者にとって最も気になるのが、新しく実装されたHTMLだろう。そして、期 待どおり「ダイナミックHTML」という強力なタグが登場した。ホームページ にインタラクティブな仕掛けを作れるこの最新のHTMLはもちろん、今月も必 ず役に立つTIPSとTRICKSを満載でお届けする。

このコーナーを楽しむために

最新のHTMLを使う際に、どうしても避け て通れないのがWWWブラウザーの互換性 の問題だ。そこでこのコーナーでは、TIPS ごとにブラウザーの対応状況をアイコンで 表している(5月10日現在)。これを参考に、 使用するWWWブラウザーを選んでほしい。

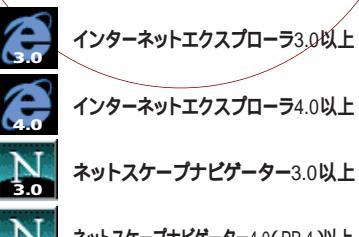

**ネットスケープナビゲーター**3.0以上

ネットスケープナビゲーター4.0( PR 4)以上

## 6月号「HTMLパズルに挑戦しよう」の解答

一見、簡単そうに見えた先月号のパズルは、実は誰もが見落としがちなプラックホールだったようだ。チャレン ジャーの皆さんにいつもの切れがなかったような気がする。HTMLの奥の深さを改めて感じた。それでは6月号 "フレームを制する"の解答を発表しよう。

#### 1 ANSWER マウスを載せたらON AIR!

ActiveXコントロールを使わずにAVIビデオをインラインで表示させる方法はいくつかあるが、このパズルの 条件にあるような動作を指定するためには、 <IMG DYNSRC="">を使う必要がある。正解は、

<IMG DYNSRC="Puzzle.avi" start=mouseover>

となる。ポイントは「start=mouseover」の部分だ。これで「マウスを載せたら動画が再生する」という指 定ができるわけだ。

ANSWER 2 5回だけループさせろ!

インライン表示の方法はANSWER1とまったく同じだ。今度は繰り返して再生するためのオプションが必要 になる。正解は、

<IMG DYNSRC="Puzzle.avi" loop=5>

となる。ヒントにあった「loop」がそのまま解答だった。そして、loopの値が繰り返しの回数になるのだ。

ANSWER 3 5秒おきに3回再生させろ!

ビデオの表示のさせ方も、繰り返し再生の指定もできた。次は、ループの間隔を指定する。正解は、

<IMG DYNSRC="Puzzle.avi" loop=5 loopdelay=5000>

となる。ループの間隔は「loopdelay」で指定する。そして、ヒントにあったように時間はミリセコンド単位 で指定するから「5000」となる。これで完璧だ。

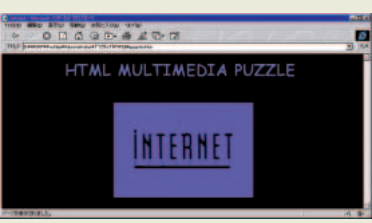

ANSWER 1 正解者の方々:佐藤義和さん、佐野善和 さん、Kunio Yamamotoさん

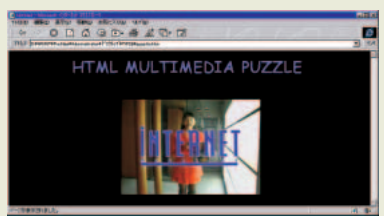

ANSWER 2 正解者の方々:佐藤義和さん、佐野善和 さん、Kunio Yamamotoさん

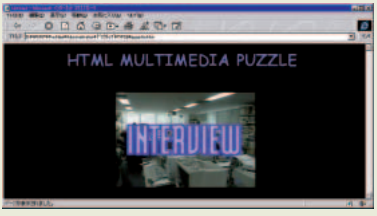

ANSWER 3 正解者の方々:佐藤義和さん、佐野善和 さん、Kunio Yamamotoさん

第6回

TPS & TRICKS

## 🖪 サブジェクトを自動入力する

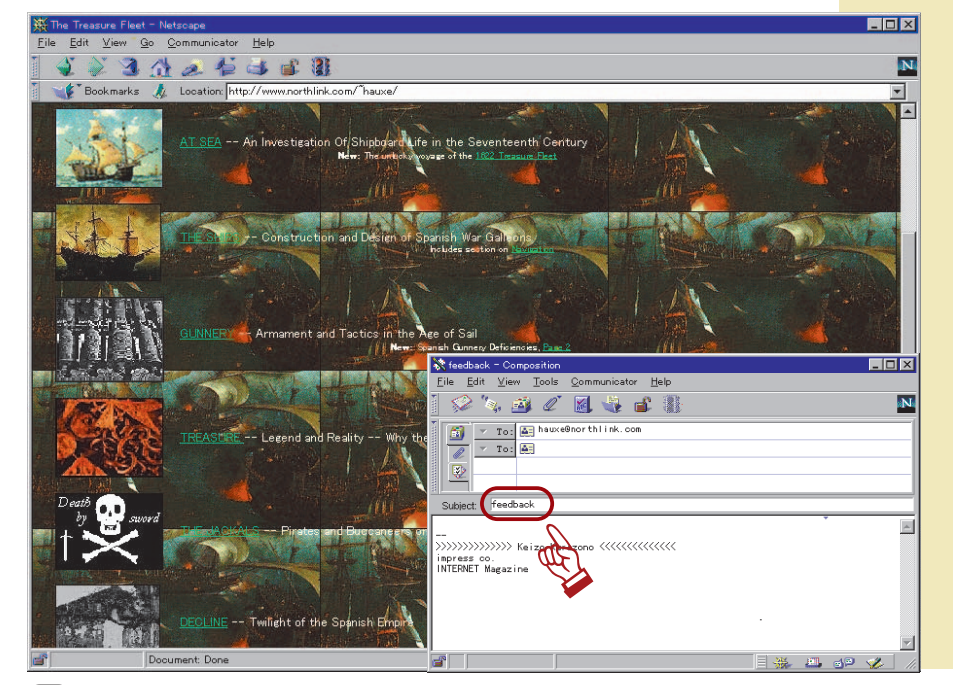

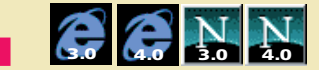

ホームページを作成したら、こ れを見た人の反応が気になる。そ こで、自分のメールアドレスにリ ンクを張って、ユーザーがクリッ クすると電子メールソフトが起動 して簡単にメールを送信できるよ うな仕掛けを作るはずだ。ただし、 このようにして送られてきたメー ルの用件の部分は、空白かユーザ ーごとに異なったものになってい るはずだ。これではフィルターを 使って感想のメールを振り分ける といったことができない。もし、 用件に何を入れるかを設定できれ ば、メールの管理は画期的に楽に なるはずだ。それでは、今月の第 一弾、ウェブマスター必見の「サ ブジェクト自動入力設定法」を紹 介しよう。

Im http://www.northlink.com/~hauxe/

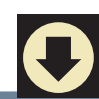

<A HREF="mailto:ip-cdrom@impress.co.jp<mark>?subject=HTML TIPS & TRICKS</mark>">

ip-cdrom@impress.co.jp

</A>

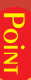

このコーナーを毎月読んでくれている読者の 方々なら、おそらくJavaScriptか何かを使うの だろうと予想したはずだ。ところが、こんな簡単 なHTMLだけで用件が自動的に入力されるのだ。 それでは内容を見てみよう。

<A HREF="mailto:ip-cdrom@impress.co.jp

<A>タグは説明するまでもなく、文字や画像にリ ンクを設定するためのHTMLだ。このあとに 「mailto:」に続けてメールアドレスを記入する。 これで、<A> </A>で囲まれた文字をクリック すると通常使っているメールソフトが起動して、 新規メール作成ウィンドウが現れる。ユーザーは 本文を書いて、送信ボタンを押すだけで簡単にメ ールの送信ができるわけだ。ポイントは次の

#### ?subject=HTML TIPS & TRICKS"

の部分にある。「?subject=」に続けて用件の欄 に入力したい文字を書いておく。これで、ユーザ ーが文字列をクリックしてメールソフトが起動し た際に、用件の欄には「?subject=」のあとの文 字が自動的に入力されるのだ。もちろん、この用 件の部分に日本語を指定しても構わない。ただ し、自分の使っているメールソフトが用件を日本 語で表示できるかどうかは確認しておこう。世界 中の人々が見る可能性のあるウェブページなら、 英語で書いておくほうが無難だろう。あとは、メ ールソフトのフィルターや振り分けなどの設定を すればできあがりだ。今すぐに、自分のホームー ページの「mailto:」に「?subject」の1行を追 加しよう。あとは、たくさんのメールが届くよう に、ページを演出するだけだ。

#### この機能が使えないソフトもある

ナビゲータとメッセンジャー (ネット スケープメール)の組み合わせや、 エクスプローラとインターネットメー ルの組み合わせなら問題なく使える が、残念ながら、一部のメールソフ トに用件の自動入力に対応していな いものがある。用件の欄が空白のメ ールが送られてくる可能性もあるが、 驚かないでほしい。メールのリンク をクリックした場合、特別な設定を していない限りWWW ブラウザーに 付属のメールソフトが起動する。上 記の組み合わせが、WWWブラウザ ーのシェアの90パーセントを超える ことを考えれば、ほぼ問題なく使え るはずだ。

TIPS & TRICKS

## 🖪 ダイナミックHTMLを使う

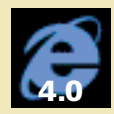

エクスプローラ4.0の登場で、

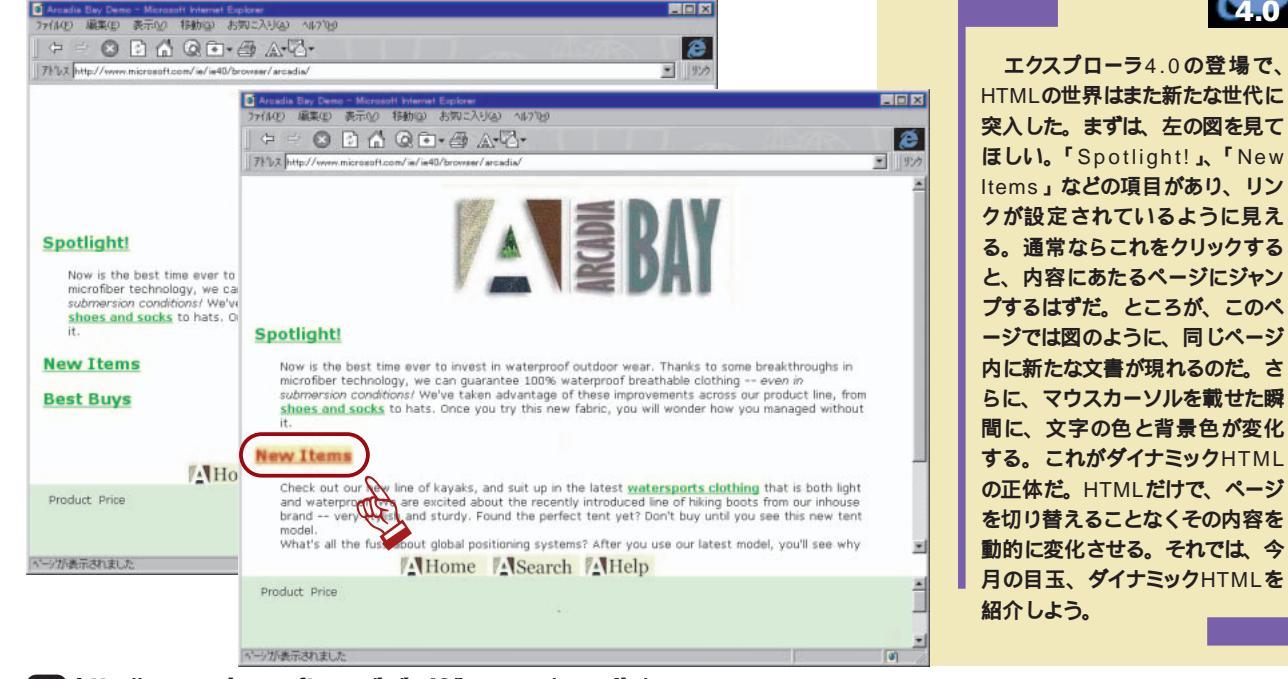

Image: http://www.microsoft.com/ie/ie40/browser/arcadia/

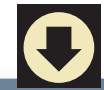

<SPAN onmouseover ='this.style.backgroundColor="#FFFFC6"'

onmouseout ='this.style.backgroundColor="white"'>

文字列

</SPAN>

これまで、ページに動的な仕掛けを作るには Java アプレットやActiveX コントロールを使う必 要があった。これをHTMLだけで実現しようとい うのが、ダイナミックHTMLだ。これは、基本的 にカスケーディングスタイルシートを拡張した仕 様と考えてよい。それでは内容を見てみよう。

分にあたるのが「backgroundColor」で、「背

<SPAN onmouseover=

値だから、「<SPAN>タグで囲まれた文字列にマ ウスカーソルを載せたら背景の色がFFFFC6に変 わる」という仕掛けを定義したことになるわけだ。 次は

景の色」を表す。このあとの値は色を表すRGB

'this.style.backgroundColor="white"'>

'this.style.backgroundColor="#FFFFC6"' の部分だが、「onmouseout」は「マウスカーソ 最初の<SPAN>タグは、文章の一部分だけにス ルを文字列から離したら」を意味する。ほかの タイルを定義する際に使うが、ここでもまったく 部分は前の行とまったく同じだ。この文字列に 同じ役割を果たしている。「onmouseover」は マウスカーソルを載せると背景色がFFFFC6に変 「マウスカーソルを載せたら」という意味だ。次 化し、カーソルを離すとwhiteになる。エクスプ の「this.style」はセットで覚えよう。「~のスタ ローラ4.0をセットアップしたら、すぐにこのTIPS イル定義を」という意味だ。そして、「~」の部

onmouseout=

を試してみよう。

こんなこともできる

「this.styel.」のあとのオプションを変えるこ とで、さらに多くの動的な仕掛けができる。 感動すること間違いなしだ。

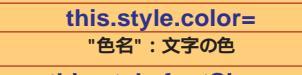

this.style.fontSize= "ピクセル":文字の大きさ

this.style.fontFamily= "フォント名":フォントの種類

this.style.letterSpacing= "ピクセル": 文字の間隔

this.style.textTransform= "uppercase"または"lowercase": 大文字か小文字

**286** INTERNET magazine 1997/7

インターネットマガジン/株式会社インプレスR&D c 1994-2007 Impress R&D

**T**S & **T**RICKS

## 複数のフレームの内容を一度に切り替える

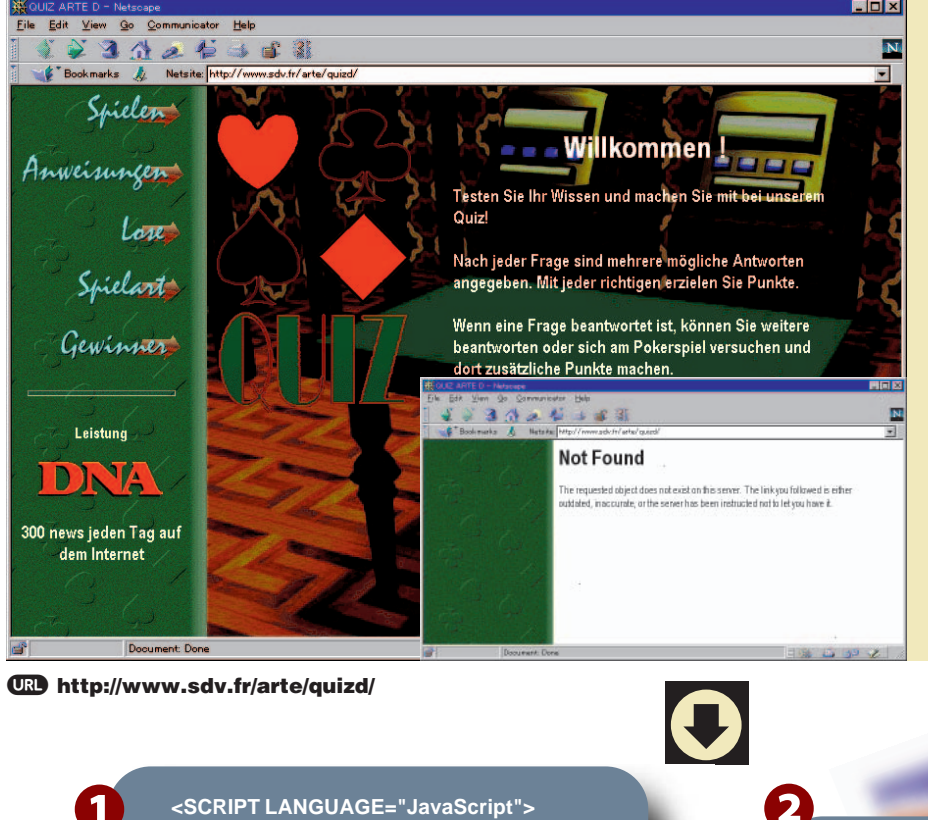

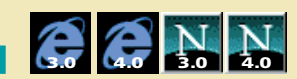

デザイン面でも機能面でも、や っぱりフレームは活用したい。で も、フレームには1つの欠点があ る。あるリンクをクリックした際 に、1つのウィンドウの内容だけ しか切り替えられないのだ。それ では、左の図を見て欲しい。フラ ンス人の作ったクイズページだ。 ここにはちょっとしたいたずらが 仕掛けられていて、左上のリンク をクリックすると「NOTFOUND」 の表示とともに左のフレームのメ ニューがすべて消える。つまり、 ここでは一度のクリックですべて のウィンドウの内容を切り替えて いるのだ。なんと、今月の第2弾、 この便利なTIPSさえあればこれが できてしまうのだ。

<SCRIPT LANGUAGE="JavaScript">

#### function WindowChange()

parent.frames[1].location.href="link1.html"; parent.frames[2].location.href="link2.html";

</SCRIPT>

<A HREF="JavaScript: WindowChange() "> 文字列

</A>

フレームはJavaScriptと組み合わせること で、さらに強力な機能を持つようになる。複数 のウィンドウの内容を切り替えるこのTIPSも、簡 単なJavaScriptでできてしまうのだ。内容を見 ていく前に、メインとなるフレームを作成してお こう

<FRAMESET COLS="25%,75%"> <FRAME SRC="frame1.html"> <FRAMESET ROWS="18%.82%"> <FRAME SRC="frame2 html"> <FRAME SRC="frame3.html"> </FRAMESET> </FRAMESET>

これで、3つのフレームに分割されたページがで きるはずだ。「frame1.html」がメニュー用のウ ィンドウになる。このページに上記のタグを記入 **する。まず、上のタグ①を**<HEAD> </HEAD> の間に記述する。内容を見てみよう。

function WindowChange()

parent.frames[1].location.href="link1.html": parent.frames[2].location.href="link2.html";

「function」というキーワードを使って「Window Change()」というふるまいを定義している。こ れはHTMLの中でいつでも呼び出して使えるもの で、名前も自由に付けてよい。このWindow Change()が呼び出されると何が起こるかが{ }に 書かれている。「parent.frames[]」は、<FRAME> タグで定義されたそれぞれのフレームに対応して

おり、[]の中の数字はフレームを定義した順にふ えていく。数字は[0]から始まるので、[1]は2番 目に定義された「frame2.html」を表示するフ レームにあたる。次に「location.href=」で WindowChange()が呼び出された際に、このフ レームに表示するファイルのURLを定義してい る。ここでは「link1.html」が指定されている。 次に上のタグ
のだが、これがページを切り替える ためのリンクになる。ポイントは「JavaScript: WindowChange() 」の部分だ。ここで、1で定 義したWindowChange()が呼び出される。つま り、このリンクをクリックすると、2番目に定義 したフレームの内容が、「frame2.html」から 「link1.html」に、「frame3.html」から「link2. html」にそれぞれ切り替わる。これで完璧だ。

IPS & TRICKS

## ■ 文字にグラデーションをかける

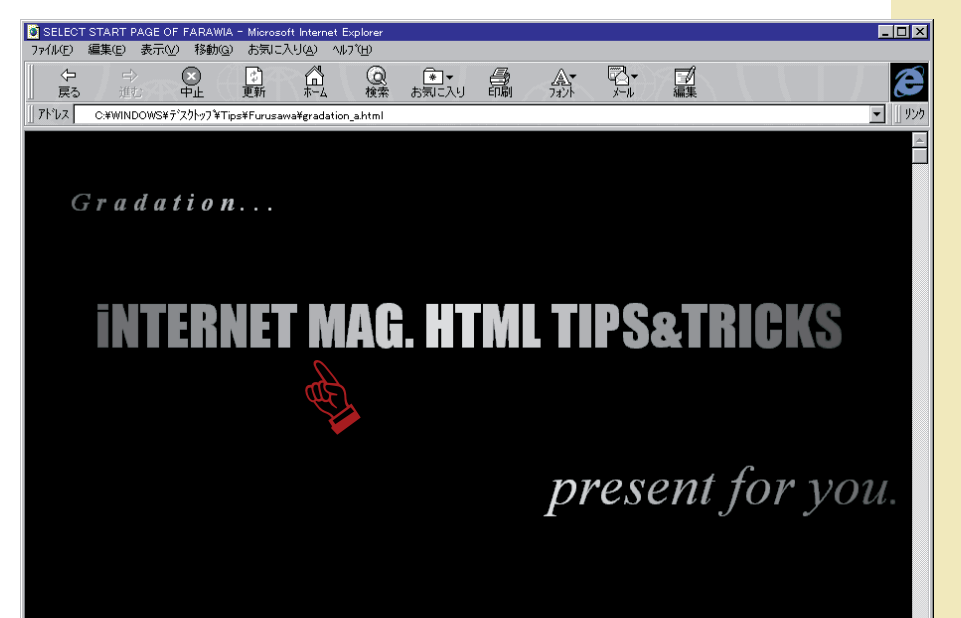

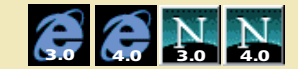

ホームページを作成していて最 初に気になるのが「バナー」と呼 ばれるタイトルの部分だろう。こ のコーナーでもスタイルシートを 使った立体文字などを紹介してき たが、ほかによく見かけるものと して、徐々に色を変える効果「グ ラデーション」を使ったものがあ る。その多くは、グラフィックソ フトで作成した画像を使用してい る。ただし、この手のバナーは色 数を多く使うために、ファイルサ イズの大きな「重い画像」になり がちだ。トップページの表示が遅 くなるのはなるべく避けたい。画 像をまったく使わずに、きれいな グラデーションを表現する。これ が、今月のTIPS第3弾だ。

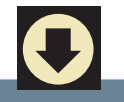

<FONT COLOR=" #E6E6E6 ">p</FONT> <FONT COLOR="#DBDBDB">r</FONT>

<FONT COLOR="#ADADAD">n</FONT> <FONT COLOR="#A2A2A2">t</FONT>

oin

ページが表示されました

グラデーションの秘密はごく普通の<FONT> タグだ。使用する文字を1つ1つ<FONT>タグで くくって、COLORオプションでそれぞれの色を 徐々に変えていけばよい。<FONT>タグや <BODY>タグで背景や文字の色を指定する場 合、2とおりの方法がある。1つは3月号のこのコ ーナーで紹介した「色名」を使うやり方、もう1 つはRGB値を「16進数」で指定するやり方だ。 ここでは後者の16進数を使う。それでは内容を 見てみよう。

<FONT COLOR="#E6E6E6">

「#」に続く6桁の16進数が色を表している。上2 桁が赤系統の値(Red)を、中2桁が緑系統の値 (Green)を、下2桁が青系統の値(Blue)をそ れぞれ表し、これら3つの色が混ざり合って1つ

の色を表現する。RGBという名前もここからき ているのだ。さて、問題は16進数だ。10進数は 0から9までの数字を使うが、16進数はこれにA からFまでの文字が加わる。つまり、9の次は10 ではなくて「A」、そして、「F」の次が「10」と なる。10進数の「17」が16進数の「10」だと 考えると分かりやすい。RGBのそれぞれの値は 16進数の2桁で表されるので、「00」から「FF」 (10進数で表すと0から255)までの間ということ になる。たとえば、「#FFFFFF」はすべての色要 素が最大値になっていて、「White」を表す。反 対に「#000000」は最小値で「Black」を表す。 さて、ここまで分かったら、文字にグラデーショ ンを付けるのは簡単だ。R・G・Bそれぞれの値を 徐々に変化させて、1文字1文字を<FONT COLOR=""> </FONT> でくくればいいのだ。 上記のタグでは「#E6E6E6」から「#A2A2A2」 まで変化させているが、このようにRGBの3つの 値をそろえておいて、さらに3つを同じように増 減させると、上図のようなモノトーンのグラデー ションができあがる。また、3つの値のうち、1 つだけを増減させてもされいな効果が出る。もし、 16進数で値を調節するのが難しければ、いった ん0から255の10進数で増減を決めておいて、後 から16進数に変換してもよい。最後におまけを1 つ。ナビゲーター4.0で新しく登場した「POINT -SIZE=""」を使って、

<FONT COLOR="#6B6B6B" POINT-SIZE="32">G</FONT>

とすれば文字の大きさも徐々に変えられる。 「SIZE=」と違って、ポイント単位でフォントサ イズを自由に指定できるのだ。

### HTTLINS TRUERS HTML**パズルに挑戦しよう** 隠されたトリックを解き明かせ!

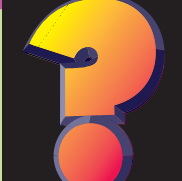

# 今月のテーマ ・背景色を制する・

ページの背景をどうするか、画像を使うのか色を指定 するのか。これは、ページ作成者にとって大きなテーマ の1つだ。でも、ありきたりの演出では満足できないという人も多いはずだ。 それなら、通常は静的なページの背景をもっと動的に仕上げてみてはどうだ ろう。そこで、今月のこのコーナーではJavaScriptを使ってダイナミックな 背景色を使うというパズルに挑戦していただく。久しぶりに手応えのある問 題を2問用意してみた。JavaScriptならおまかせというあなた、トリックが 分かったらすぐに解答を送ってきてほしい。正解者にはダイレクトプラスを発 行させていただく。なお、正解は来月のこのコーナーで発表する。それでは 頭をやわらかくして、今月のテーマ"背景色を制する"にチャレンジ!

「**HTMLパズルに挑戦しよう**」 宛 先

正解が分かった人も、分からなかった人も、 ご意見、ご感想など何でもOK、次の宛先 にメールしよう。用件の欄には必ず HTML TIPS & TRICKS の1行を忘れずに。あなたの挑戦を待つ!

☑ ip-cdrom@impress.co.jp

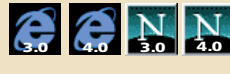

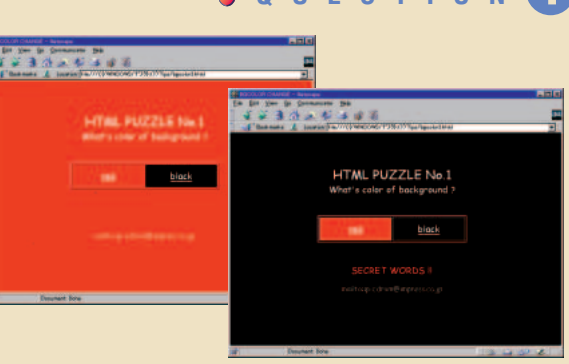

7 Q U E S T I O N 🚹 オンデマンドで背景色を変えろ!

背景の色というのは基本的に作者が決めるものだ。作者が白で作成す れば、ページを見る側は「白なんだな」とあきらめるしかない。なにを当 たり前のことを言っているんだと言われそうだが、それでは左の2つの図を 見てほしい。なんと、この2つのページはまったく同じHTML、1つのファ イルを表示させたものなのだ。このページでは、ユーザーが自分の好きな 背景色を選べる。さらに、背景色と同じ色の文字列が書かれているので、 色を変えるたびに別の文字が現れるといった仕掛け付きだ。まさに、オン デマンドな背景色なのだ。JavaScriptならおまかせという人もそうでない 人も、がんばってこの謎を解き明かしてほしい。

> JavaScriptには背景色を表すプロパティがある。 これさえ使えば……

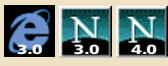

### Q U E S T I O N 2 バックグラウンドをフェードインさせろ!

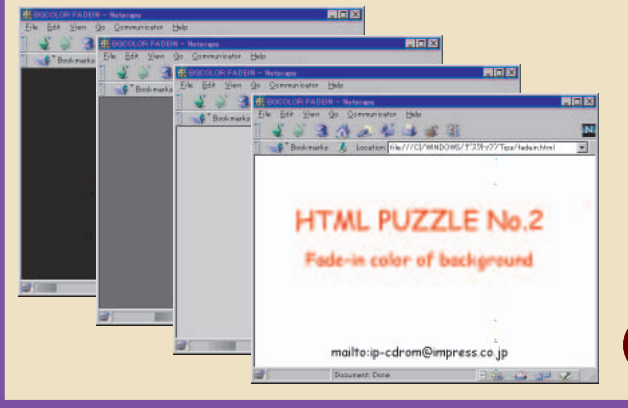

2問目は、毎日のように新しいウェブページを探索しているという人な ら一度は見たことがあるはずの、背景の「フェードイン」効果に挑戦して いただく。アクセスした瞬間は真っ黒だったページがだんだん明るくなっ て、最後には真っ白な背景とともに文字が現れるといった演出だ。「これ がやりたかったんだ」と思っていた人も多いはずだ。もちろん来月号の解 答を見れば、誰にでもフェードインができるようになる。でも、1か月待つ のはつらいぞ。このチャンスにパズルに挑戦して、あこがれのフェードイン をものにしてみてはどうだろうか。答えは1つじゃない。みなさんのオリジ ナルスクリプトを楽しみにしている。

16進数を思い出して、 この値をだんだん大きくしていけば......

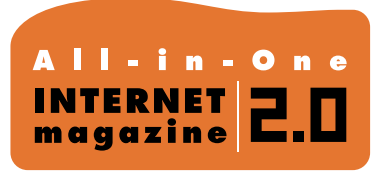

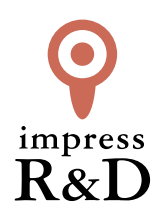

### [インターネットマガジン バックナンバーアーカイブ] ご利用上の注意

この PDF ファイルは、株式会社インプレス R&D (株式会社インプレスから分割)が 1994 年~2006 年まで 発行した月刊誌『インターネットマガジン』の誌面を PDF 化し、「インターネットマガジン バックナンバー アーカイブ」として以下のウェブサイト「All-in-One INTERNET magazine 2.0」で公開しているものです。

### http://i.impressRD.jp/bn

このファイルをご利用いただくにあたり、下記の注意事項を必ずお読みください。

- ●記載されている内容(技術解説、URL、団体・企業名、商品名、価格、プレゼント募集、アンケートなど)は発行当時のものです。
- 収録されている内容は著作権法上の保護を受けています。著作権はそれぞれの記事の著作者(執筆者、写真の撮影者、イラストの作成者、編集部など)が保持しています。
- 著作者から許諾が得られなかった著作物は収録されていない場合があります。
- ●このファイルやその内容を改変したり、商用を目的として再利用することはできません。あくまで個人や企業の 非商用利用での閲覧、複製、送信に限られます。
- 収録されている内容を何らかの媒体に引用としてご利用する際は、出典として媒体名および月号、該当ページ 番号、発行元(株式会社インプレス R&D)、コピーライトなどの情報をご明記ください。
- オリジナルの雑誌の発行時点では、株式会社インプレス R&D(当時は株式会社インプレス)と著作権者は内容 が正確なものであるように最大限に努めましたが、すべての情報が完全に正確であることは保証できません。このファイルの内容に起因する直接的および間接的な損害に対して、一切の責任を負いません。お客様個人の 責任においてご利用ください。

このファイルに関するお問い合わせ先 株式会社 All-in-One INTERNET magazine 編集部

#### im-info@impress.co.jp

Copyright © 1994-2007 Impress R&D, an Impress Group company. All rights reserved.